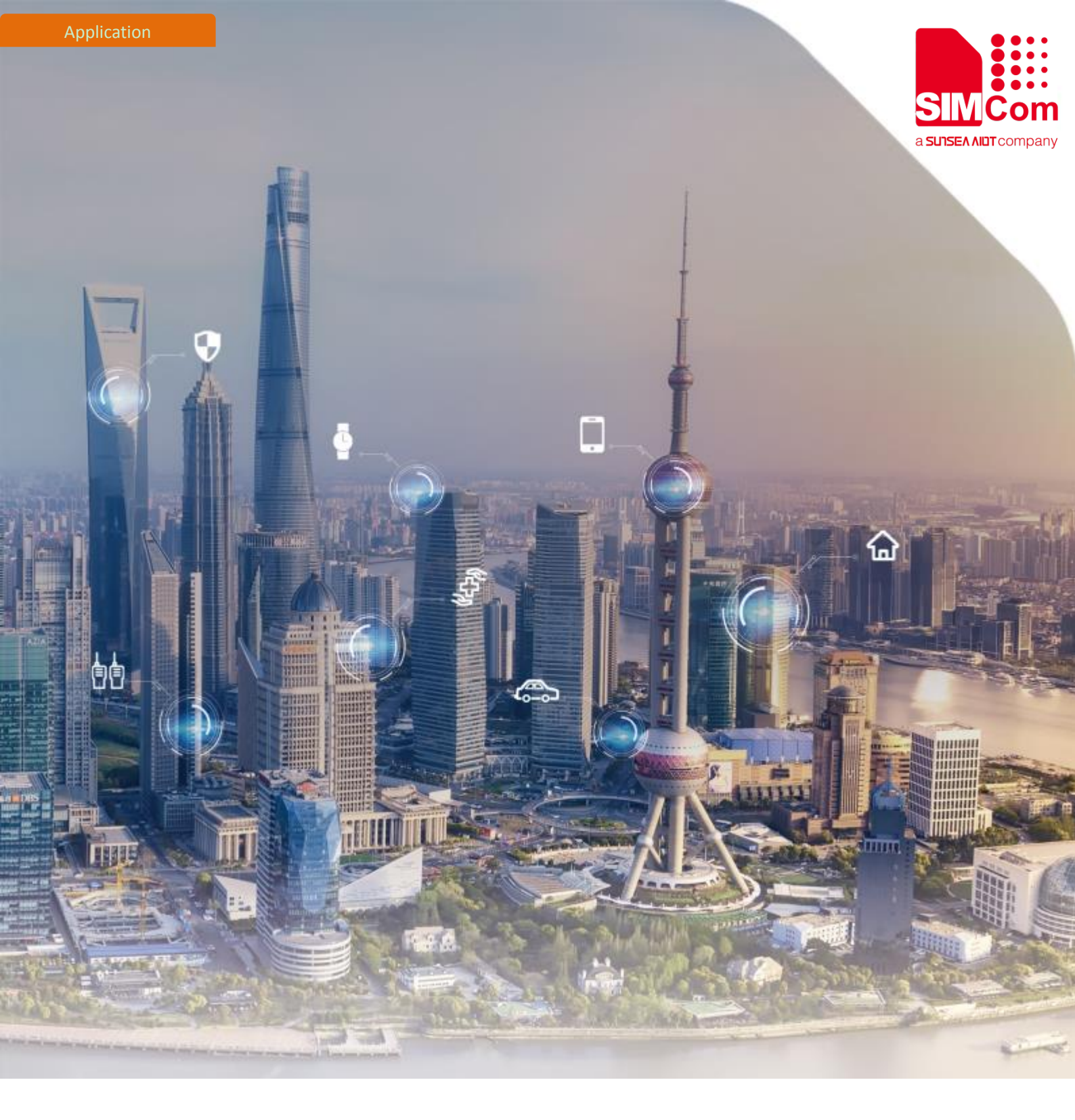

# SIM7020 Series\_TCPIP\_Application Note

Version: 1.02 Release Date:\_December 27, 2018

> Simplify Communication. www.simcom.com

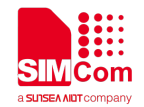

# **About Document**

#### **Document Information**

| Document        |                                       |
|-----------------|---------------------------------------|
| Title           | SIM7020 Series_TCPIP_Application Note |
| Version         | 1.02                                  |
| Document Type   | Application Note                      |
| Document Status | Released/Confidential                 |
|                 |                                       |

#### **Revision History**

| Revision | Date           | Owner         | Status / Comments                                |
|----------|----------------|---------------|--------------------------------------------------|
| 1.00     | April 10, 2018 | Xiaolun Wang  | First Release.                                   |
| 1.01     | April 18, 2018 | Albert Meng   | Revised layout                                   |
| 1.02     | Dec 27, 2018   | Jiaxiang Wang | Modify and add chapter 4 about TCPIP Application |
|          |                | Jimmy Zhang   | which compatible with SIM800 serial modules. Add |
|          |                |               | transparent mode                                 |

#### **Related Documents**

[1] SIM7020 Series AT Command Manual V1.02.pdf

| This document applies to the following products: |          |           |                                                      |
|--------------------------------------------------|----------|-----------|------------------------------------------------------|
| Name                                             | Туре     | Size (mm) | Comments                                             |
| SIM7020E                                         | NB1      | 17.6*15.7 | Band 1/3/5/8/20/28                                   |
| SIM7020G                                         | NB2      | 17.6*15.7 | Band 1/2/3/4/5/8/12/13/17/18/19/20/25/26/28/66/70/71 |
| SIM7060G                                         | NB2+GNSS | 24*24     | Band 1/2/3/4/5/8/12/13/17/18/19/20/25/26/28/66/70/71 |

#### This da .... the felloud

#### Copyrights

This document contains proprietary technical information which is the property of SIMCom Wireless. Copying of this document and giving it to others and the using or communication of the contents thereof, are forbidden without express authority. Offenders are liable to the payment of damages. All rights reserved in the event of grant of a patent or the registration of a utility model or design. All specification supplied herein are subject to change without notice at any time.

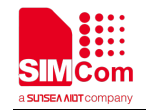

# Contents

| Abc | out Do | ocument    |                                                | 2  |
|-----|--------|------------|------------------------------------------------|----|
|     | Doc    | ument In   | formation                                      | 2  |
|     | Revi   | sion Hist  | ory                                            | 2  |
|     | Rela   | ited Docu  | iments                                         | 2  |
| Con | tents  |            |                                                | 3  |
| 1   | Pur    | oose of tl | his document                                   | 5  |
| 2   | PDP    | Context    | Activation and Deactivation                    | 5  |
|     | 2.1    | Auto-      | Activation                                     | 5  |
|     | 2.2    | APN N      | Manual Configuration                           | 5  |
|     | 2.3    | DNS F      | Parser and Ping                                | 6  |
|     | 2.4    | Deact      | ivation                                        | 6  |
| 3   | ТСР    | IP Conne   | ction                                          | 7  |
|     | 3.1    | TCPIP      | Architecture                                   | 7  |
|     | 3.2    | TCP C      | lient                                          | 7  |
|     | 3.3    | UDP (      | Connection                                     | 7  |
|     | 3.4    | Multi      | ple Sockets                                    | 8  |
|     | 3.5    | Hex a      | nd ASCII Message                               | 8  |
|     | 3.6    | TCP A      | СК                                             | 8  |
|     | 3.7    | Incom      | ning Message Indication                        | 9  |
|     | 3.8    | Reter      | ntion Scene when Module is Waked from PSM Mode | 9  |
|     | 3.9    | Sumn       | nary of Socket Error codes                     | 9  |
|     | 3.10   | ) TCPIP    | Connection flow chart                          | 10 |
| 4   | тср    | IP Applic  | ation compatible with SIM800 serial module     | 11 |
|     | 4.1    | TCPIP      | Architecture                                   | 11 |
|     | 4.2    | TCP C      | lient Connection                               | 11 |
|     | 4.3    | UDP (      | Client Connection                              | 12 |
|     | 4.4    | UDP E      | Extended Mode                                  | 12 |
|     | 4.5    | Multi      | Connection                                     | 13 |
|     | 4.6    | DNS F      | Function                                       | 14 |
|     | 4.7    | Data S     | Sending Related                                | 14 |
|     |        | 4.7.1      | Fixed Length Sending                           | 14 |

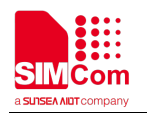

|         | 4.7.2     | Timed Sending                                                     | 15     |
|---------|-----------|-------------------------------------------------------------------|--------|
|         | 4.7.3     | Select Data Transmitting Mode                                     | 15     |
|         | 4.7.4     | Query Data Transmitting Amount                                    | 15     |
| 4.8     | Data R    | eceiving Related                                                  | 17     |
|         | 4.8.1     | Receive Data Automatically                                        | 17     |
|         | 4.8.2     | Receive Data Manually                                             | 17     |
| 4.9     | GPRS S    | States Exchange Related                                           | 17     |
| 4.10    | Conne     | ction Closing Related                                             | 19     |
| 4.11    | Error H   | landling                                                          | 19     |
| 4.12    | Transp    | arent Mode                                                        | 19     |
|         | 4.12.1    | What is Transparent Mode                                          | 19     |
|         | 4.12.2    | How to enable Transparent Mode                                    | 20     |
|         | 4.12.3    | How to Establish Connection and Enter into Transparent Mode after | Enable |
|         | Transpare | ent Mode                                                          | 20     |
|         | 4.12.4    | How to Switch Between Data Mode and Command Mode                  | 20     |
| Contact |           |                                                                   | 22     |

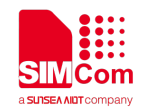

# **1** Purpose of this document

Based on module AT command manual, this document will give an entire and complete concept and TCPIP architecture introduction.

Developers could understand and develop application quickly and efficiently based on this Document.

# 2 **PDP Context Activation and Deactivation**

| AT Command   | Response                         | Description                       |
|--------------|----------------------------------|-----------------------------------|
| AT+CPIN?     | +CPIN:READY                      | Check SIM card status             |
|              |                                  |                                   |
|              | ОК                               |                                   |
| AT+CSQ       | +CSQ: 20,0                       | Check RF signal                   |
|              |                                  |                                   |
|              | ОК                               |                                   |
| AT+CGREG?    | +CGREG: 0,1                      | Check PS service                  |
|              |                                  |                                   |
|              | ОК                               |                                   |
| AT+CGACT?    | +CGACT: 1,1                      | Activated automatically           |
|              |                                  |                                   |
|              | ОК                               |                                   |
| AT+COPS?     | +COPS: 0,0,"CHN-UNICOM",9        | Check operator info               |
|              |                                  | CHN-UNICOM is operator's name9 is |
|              | ОК                               | NB-IOT network                    |
| AT+CGCONTRDP | +CGCONTRDP:                      | Get APN and IP address from       |
|              | 1,5,"shnbiot","10.250.0.213.255. | network                           |
|              | 255.255.0"                       |                                   |
|              |                                  |                                   |
|              | ОК                               |                                   |

#### 2.1 Auto-Activation

#### 2.2 APN Manual Configuration

| AT Command                | Response         | Description       |
|---------------------------|------------------|-------------------|
| AT+CFUN=0                 | +CPIN: NOT READY | Disable RF        |
|                           |                  |                   |
|                           | ОК               |                   |
| AT*MCGDEFCONT="IP","3GNET | ОК               | Configure new APN |

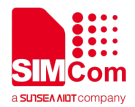

| Ш            |                                          |                        |
|--------------|------------------------------------------|------------------------|
| AT+CFUN=1    | ОК                                       | Enable RF              |
|              |                                          |                        |
|              | +CPIN: READY                             |                        |
| AT+CGREG?    | +CGREG: 0,1                              | Inquiry PS service     |
|              |                                          |                        |
|              | ОК                                       |                        |
| AT+CGCONTRDP | +CGCONTRDP:                              | Attached PS domain and |
|              | 1,5,"3GNET","10.250.0.253.255.255.255.0" | got IP address         |
|              |                                          | automatically          |
|              | ОК                                       |                        |

## 2.3 DNS Parser and Ping

| AT Command                  | Response                          | Description           |
|-----------------------------|-----------------------------------|-----------------------|
| AT+CDNSGIP="www.baidu.com"  | ОК                                | Got Baidu host name's |
|                             |                                   | IP address using DNS  |
|                             | +CDNSGIP:                         | parser                |
|                             | 1,"www.baidu.com","111.13.100.92" |                       |
| AT+CIPPING="61.135.169.121" | ОК                                | Ping this IP address  |
|                             | +CIPPING: 1,61.135.169.121,11,52  |                       |
|                             | +CIPPING: 2,61.135.169.121,2,52   |                       |
|                             | +CIPPING: 3,61.135.169.121,3,52   |                       |
|                             | +CIPPING: 4,61.135.169.121,2,52   |                       |
|                             |                                   |                       |

#### 2.4 Deactivation

| AT Command   | Response    | Description                         |
|--------------|-------------|-------------------------------------|
| AT+CGACT=0,1 | ОК          | Deactivate <cid> #1</cid>           |
| AT+CGACT?    | +CGACT: 1,0 | Inquiry <cid> #1 status, it's</cid> |
|              |             | deactivated already                 |
|              | ОК          |                                     |
| AT+CGCONTRDP | ОК          | IP address is released              |

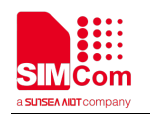

# 3 **TCPIP Connection**

#### 3.1 TCPIP Architecture

SIM7020 series modules support TCP client only. And the default socket interface is designed for multiple sockets with total different 5 <socket\_id>s, which could be TCP or UDP socket.

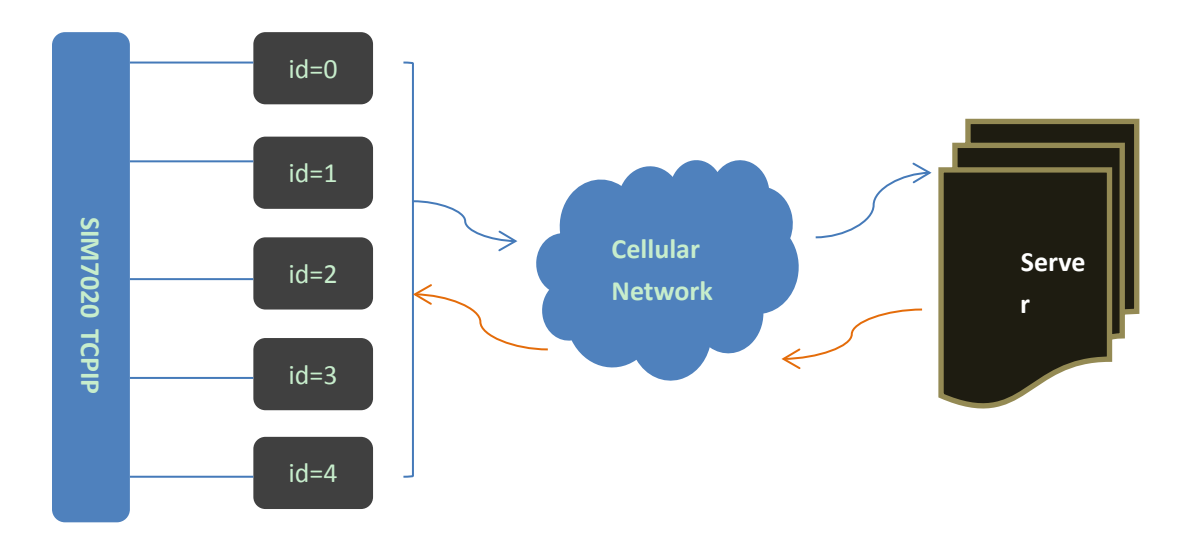

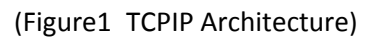

#### 3.2 TCP Client

| AT Command                         | Response | Description                 |
|------------------------------------|----------|-----------------------------|
| AT+CSOC=1,1,1                      | +CSOC: 0 | Created one TCP socket,     |
|                                    |          | <socket_id>=0</socket_id>   |
|                                    | ОК       |                             |
| AT+CSOCON=0,5245,"116.247.119.165" | ОК       | Connected remote TCP server |
| AT+CSOSEND=0,0,"Hello World"       | ОК       | Send TCP data out           |
| AT+CSOCL=0                         | ОК       | Close socket                |

## 3.3 UDP Connection

| AT Command                         | Response | Description               |
|------------------------------------|----------|---------------------------|
| AT+CSOC=1,2,1                      | +CSOC: 0 | Created one UDP socket,   |
|                                    |          | <socket_id>=0</socket_id> |
|                                    | ОК       |                           |
| AT+CSOCON=0,5246,"116.247.119.165" | ОК       | Connected remote UDP peer |
| AT+CSOSEND=0,0,"Hello World"       | ОК       | Send UDP data out         |

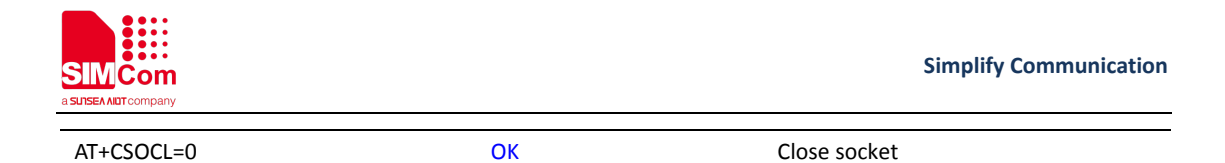

#### 3.4 Multiple Sockets

| AT Command                         | Response | Description                                       |
|------------------------------------|----------|---------------------------------------------------|
| AT+CSOC=1,1,1                      | +CSOC: 0 | Created one TCP socket, <socket_id>=0</socket_id> |
|                                    |          |                                                   |
|                                    | ОК       |                                                   |
| AT+CSOC=1,2,1                      | +CSOC: 1 | Created one UDP socket, <socket_id>=1</socket_id> |
|                                    |          |                                                   |
|                                    | ОК       |                                                   |
| AT+CSOCON=0,5245,"116.247.119.165" | ОК       | Connected remote TCP server                       |
| AT+CSOCON=1,5246,"116.247.119.165" | ОК       | Connected remote UDP peer                         |
| AT+CSOSEND=0,0,"Hello World"       | ОК       | Send TCP data out                                 |
| AT+CSOSEND=1,10,"3132333435"       | ОК       | Send UDP data                                     |
| AT+CSOCL=0                         | ОК       | Close socket 0                                    |
| AT+CSOCL=1                         | ОК       | Close socket 1                                    |

#### 3.5 Hex and ASCII Message

Command AT+CSOSEND=<socket\_id>,<len>,<data> supports both Hex and Ascii code message. If <data> is pure hex, the <len> parameter must be configured correct bytes and must be even number.

Also Incoming message from remote socket are printed in Hex code.

## 3.6 **TCP ACK**

| AT Command                       | Response   | Description                                       |
|----------------------------------|------------|---------------------------------------------------|
| AT+CSOC=1,1,1                    | +CSOC:0    | Created one TCP socket, <socket_id>=0</socket_id> |
|                                  |            |                                                   |
|                                  | ОК         |                                                   |
| AT+CSOSENDFLAG=1                 | ОК         | Configure TCP ACK report                          |
| AT+CSOCON=0,5245,"116.247.119.16 | ОК         | Connected remote TCP server                       |
| 5"                               |            |                                                   |
| AT+CSOSEND=0,0,"Hello World"     | ОК         | Send TCP data out, 11 bytes had been              |
|                                  |            | sent out successfully.                            |
|                                  | SEND: 0,11 |                                                   |
| AT+CSOCL=0                       | ОК         | Close socket                                      |

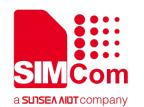

#### 3.7 Incoming Message Indication

| AT Command | Response            | Description                          |
|------------|---------------------|--------------------------------------|
|            | +CSONMI: 0,6,313233 | Incoming data "123" from remote side |

## 3.8 Retention Scene when Module is Waked from PSM

#### Mode

After UDP connection is established, if user want to continue to use this connection when module is waked from PSM mode, the command AT+RETENTION should be set to 1.

| AT Command                        | Response                   | Description                  |
|-----------------------------------|----------------------------|------------------------------|
| AT+RETENTION?                     | +RETENTION: 0              |                              |
| AT+RETENTION=1                    | ОК                         | Enable retention scene       |
| AT+CSOC=1,2,1                     | +CSOC:0                    | Created one UDP socket,      |
|                                   |                            | <socket_id>=0</socket_id>    |
|                                   | ОК                         |                              |
| AT+CSOCON=0,5004,"117.131.85.139" | ОК                         | Connected remote UDP server  |
| AT+CPSMS=1                        | ОК                         | Enable PSM mode              |
|                                   | +CPSMSTATUS: "ENTER PSM"   | Enter into PSM mode          |
|                                   | +CPSMSTATUS: "EXIT PSM"    | Wake module from PSM mode    |
| AT+CSOSEND=0,0,"Hello World!!!    | ОК                         | Send data to UDP server      |
|                                   | +CSONMI: 0,12,313233343536 | Receive data from UDP server |

All command response is controlled by **ATEO** in this application note.

#### 3.9 Summary of Socket Error codes

| AT Command | Response     | Description                                      |  |
|------------|--------------|--------------------------------------------------|--|
|            | +CSOERR: 0,2 | <socket id="">, <error code=""></error></socket> |  |

#### Below is error code explanation list.

| Code | Description                    |
|------|--------------------------------|
| -1   | Common error                   |
| 1    | Route error (host unreachable) |
| 2    | Connection abort error         |
| 3    | Connection Reset error         |
| 4    | Connected error                |
| 5    | Illegal error                  |

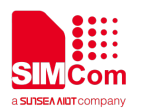

| 6  | Buffer error             |
|----|--------------------------|
| 7  | Block error              |
| 8  | Address in use error     |
| 9  | Already connecting error |
| 10 | Already connected error  |
| 11 | Bearer error             |

#### **3.10 TCPIP Connection flow chart**

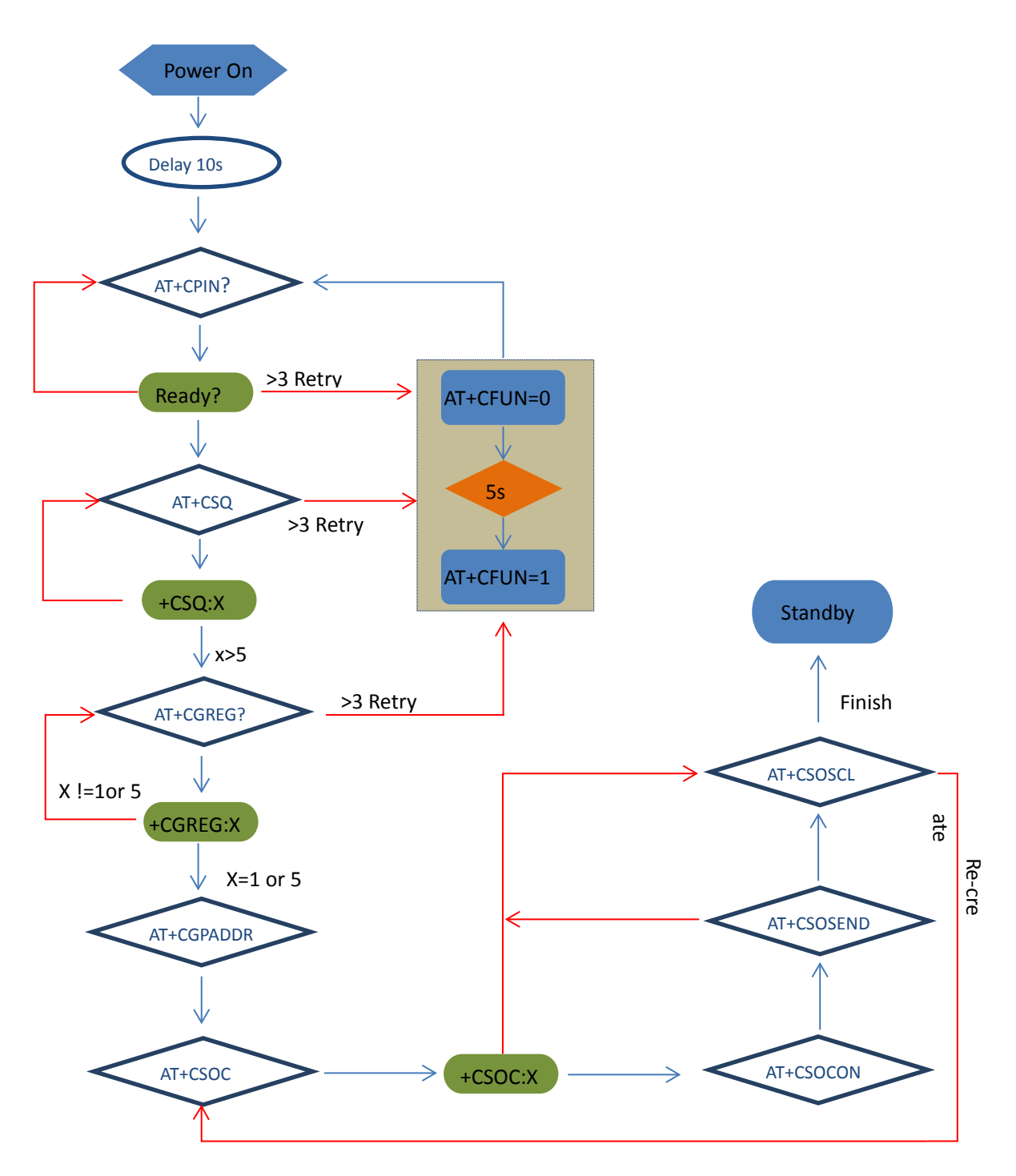

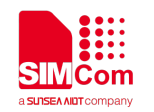

# 4 TCPIP Application compatible with SIM800 serial module

#### 4.1 **TCPIP Architecture**

SIM7020 series modules support TCP client only. And the default socket interface is designed for multiple sockets with total different 6 <socket\_id>s, which could be TCP or UDP socket.

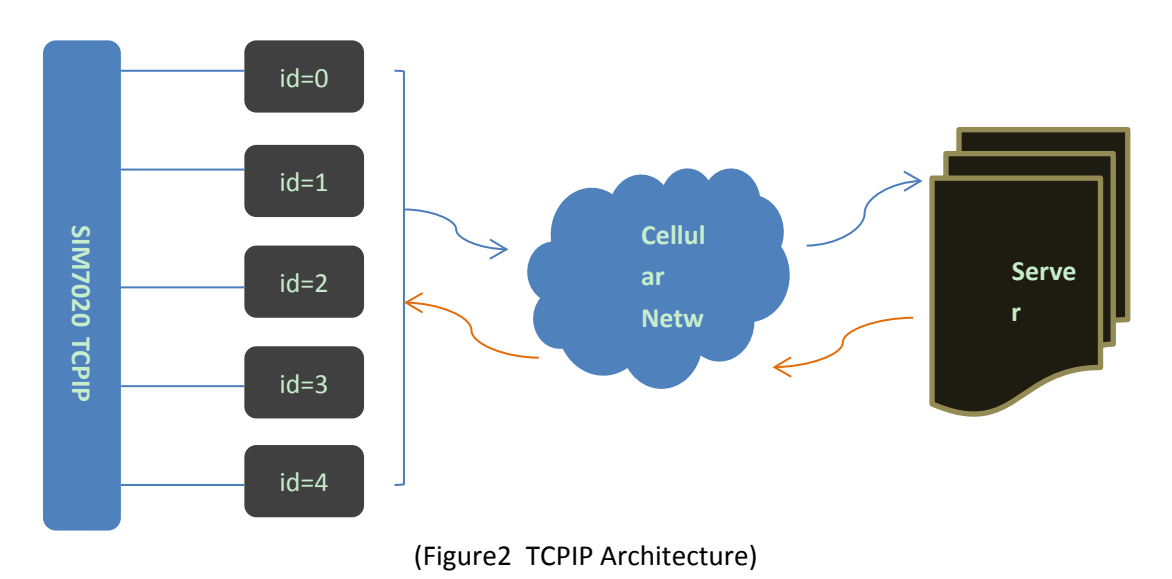

## 4.2 **TCP Client Connection**

| AT Command              | Response      | Description                                  |  |
|-------------------------|---------------|----------------------------------------------|--|
| AT+CSTT                 | ОК            | Start task and set APN.                      |  |
| AT+CIICR                | ОК            | Bring up wireless connection(GPRS or CSD)    |  |
| AT+CIFSR                | 10.78.245.128 | Get local IP address                         |  |
| AT+CIPSTART="TCP","116. | ОК            | Start up the connection                      |  |
| 228.221.51","8500"      |               | The TCP connection has been established      |  |
|                         | CONNECT OK    | successfully                                 |  |
| AT+CIPSEND              | SEND OK       | Send data to remote server, CTRL+Z (0x1a) to |  |
| > hello TCP serve       |               | send.                                        |  |
|                         |               | Remote server receives data. For TCP, "SEND  |  |
|                         |               | OK" means data has been sent out and         |  |
|                         |               | received successfully by the remote server   |  |
|                         | hello SIM7020 | Received data from remote server             |  |
|                         | CLOSED        | Remote server closed the connection          |  |

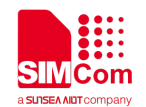

#### 4.3 UDP Client Connection

| AT Command               | Response      | Description                                  |
|--------------------------|---------------|----------------------------------------------|
| AT+CSTT                  | ОК            | Start task and set APN.                      |
| AT+CIICR                 | ОК            | Bring up wireless connection(GPRS or CSD)    |
| AT+CIFSR                 | 10.78.245.128 | Get local IP address                         |
| AT+CIPSTART="UDP","116.2 | ОК            | Start up the connection                      |
| 28.221.51","9600"        |               | The UDP connection has been established      |
|                          | CONNECT OK    | successfully                                 |
| AT+CIPSEND               | SEND OK       | Send data to remote server, CTRL+Z (0x1a) to |
| >SIM7020 UDP test        |               | send.                                        |
|                          |               | Data has been sent out from the serial port, |
|                          |               | but it is unknown if the data reaches the    |
|                          |               | UDP server.                                  |
|                          | UDP test      | Received data from remote server             |
|                          | CLOSED OK     | Remote server closed the connection          |

#### 4.4 UDP Extended Mode

In UDP extended mode, SIM7020 series can receive UDP data from any IP address and port, meanwhile it can send UDP data to any IP address and port.

| AT Command               | Response                | Description                               |  |
|--------------------------|-------------------------|-------------------------------------------|--|
| AT+CSTT                  | ОК                      | Start task and set APN.                   |  |
| AT+CIICR                 | ОК                      | Bring up wireless connection(GPRS or CSD) |  |
| AT+CIFSR                 | 10.78.245.128           | Get local IP address                      |  |
| AT+CLPORT="UDP",8888     | ОК                      | Set local UDP port                        |  |
| AT+CIPSRIP=1             | Ok                      | Display IP address and Port of sender     |  |
| AT+CIPHEAD=1             | ОК                      | Add IP head in receiving data             |  |
| AT+CIPUDPMODE=1          | ОК                      | Enable the UDP Extended Mode              |  |
| AT+CIPSTART="UDP","116.2 | ОК                      | Start up UDP connection to remote server  |  |
| 28.221.51","9600"        |                         | UDP connection has been established       |  |
|                          | CONNECT OK              | successfully.                             |  |
| AT+CIPUDPMODE?           | +CIPUDPMODE:            | Check UDP mode's status                   |  |
|                          | 1,"116.228.221.51",9600 |                                           |  |
|                          |                         |                                           |  |
|                          | ОК                      |                                           |  |
| AT+CIPSEND               | SEND OK                 | Send data to 116.228.221.51: 9600         |  |
| > Hello 9600             |                         |                                           |  |
|                          | RECVFROM:               | Receiving data from 116.228.221.51:9600   |  |
|                          | 116.228.221.51:9600     |                                           |  |
|                          |                         |                                           |  |
|                          | +IPD,5:test1            |                                           |  |
| AT+CIPUDPMODE=2,"116.2   | ОК                      | Re-set UDP port to be sent data to.       |  |

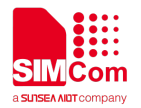

| 28.221.51",1234           |                           |                                             |
|---------------------------|---------------------------|---------------------------------------------|
| AT+CIPSEND                | SEND OK                   | Send data to 116.228.221.51: 1234           |
| > Hello 1234              |                           |                                             |
|                           | RECV FROM:                | Receiving data from 116.228.221.51: 1234    |
|                           | 116.228.221.51:1234       |                                             |
|                           | +IPD,5:test2              |                                             |
| AT+CIPUDPMODE=2,"10.78    | ОК                        | Re-set UDP address and port to be sent data |
| .103.220",5678            |                           | to.                                         |
| AT+CIPSEND                | SEND OK                   | Send data to 10.78.103.220:5678             |
| > Hello 5678              |                           |                                             |
|                           | RECV FROM: 10.78.103.220: | Receiving data from 10.78.103.220: 5678     |
|                           | 5678                      |                                             |
|                           |                           |                                             |
|                           | +IPD,5:test3              |                                             |
| AT+CIPUDPMODE=2,"211.1    | ОК                        | Re-set UDP address to be sent data to.      |
| 36.131.65",4500           |                           |                                             |
| AT+CIPUDPMODE?            | +CIPUDPMODE:              | The destination UDP address has been        |
|                           | 1,"211.136.131.65",4500   | Updated, and UDP extended mode is still on. |
|                           |                           |                                             |
|                           | ОК                        |                                             |
| AT+CIPSEND<br>>Hello 4500 | SEND OK                   | Send data to 211.136.131.65:4500            |

## 4.5 Multi Connection

| AT Command             | Response         | Description                  |
|------------------------|------------------|------------------------------|
| AT+CIPMUX=1            | ОК               | Enable multi-connection      |
| AT+CSTT                | ОК               | Start task and set APN.      |
| AT+CIICR               | ОК               | Bring up wireless connection |
|                        |                  | (GPRS or CSD)                |
| AT+CIFSR               | 10.78.245.128    | Get local IP address         |
| AT+CIPSTART=0,"TCP","1 | ОК               | Establish a TCP connection,  |
| 16.228.221.51","8500"  |                  | connection number 0          |
|                        | 0,CONNECT OK     |                              |
| AT+CIPSTART=1,"UDP","  | ОК               | Establish a UDP connection,  |
| 116.228.221.51","9600" |                  | connection number 1          |
|                        | 1,CONNECT OK     |                              |
| AT+CIPSEND=0           | 0,SEND OK        | Send data to connection 0    |
| >TCP test              |                  |                              |
| AT+CIPSEND=1           | 1,SEND OK        | Send data to connection 1    |
| >UDP test              |                  |                              |
|                        | +RECEIVE,0,16:   | Received data from           |
|                        | SIM7020 TCP test | connection 0, data length 16 |

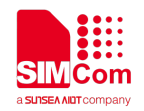

|              | +RECEIVE,1,16:                                  | Received data from           |
|--------------|-------------------------------------------------|------------------------------|
|              | SIM7020UDP test                                 | connection 1, data length 16 |
| AT+CIPSTATUS | ОК                                              | Query the current connection |
|              |                                                 | status                       |
|              | STATE: IP PROCESSING                            |                              |
|              | C: 0,0,"TCP","116.228.221.51","8500","CLOSED"   |                              |
|              | C:1,0,"UDP","116.228.221.51","9600","CONNECTED" |                              |
|              | C: 2,,"","",","INITIAL"                         |                              |
|              | C: 3,,"","",","INITIAL"                         |                              |
|              | C: 4,,"","",","INITIAL"                         |                              |
|              | C: 5,,"","",","INITIAL"                         |                              |

#### 4.6 **DNS Function**

| AT Command                 | Response                         | Description                         |
|----------------------------|----------------------------------|-------------------------------------|
| AT+CSTT                    | ОК                               | Start up task and set APN           |
| AT+CIICR                   | ОК                               | Bring up wireless connection        |
|                            |                                  | (GPRS or CSD)                       |
| AT+CIFSR                   | 10.78.245.128                    | Get local IP address                |
| AT+CDNSGIP="www.baidu.com" | ОК                               | Query IP address of                 |
|                            |                                  | www.baidu.com                       |
|                            | +CDNSGIP:                        | Parsing succeed, the IP address has |
|                            | 1,"www.baidu.com","119.75.218.77 | two results.                        |
|                            | ","119.75.217.56"                |                                     |
| AT+CDNSGIP="abctest"       | ОК                               | Query "abctest"                     |
|                            |                                  | Parsing error.                      |
|                            | +CDNSGIP: 0,8                    |                                     |
| AT+CIPSTART="TCP","WWW.SIM | ОК                               | Establish TCP connection.           |
| .COM",80                   |                                  |                                     |
|                            | CONNECT OK                       |                                     |
| AT+CIPSNED                 | SEND OK                          | Send data                           |
| > DNS test                 |                                  |                                     |

#### 4.7 Data Sending Related

SIM7020 series provides 3 ways to send data: changeable data length sending, fixed data length sending and timed sending. SIM7020 series also provides a method to let user know how much data is sent out from the module and received by remote server on an active TCP connection.

#### 4.7.1 Fixed Length Sending

User can send the fixed length of data with "AT+CIPSEND=<LENGTH>", then input data after getting promoting mark ">". Data will be sent automatically when the length of the input data

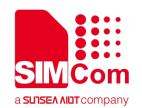

equals to the value "LENGTH". User does not need the terminal symbol CTRL+Z (0x1a) in this case. For multi connection mode, the command is "AT+CIPSEND=<n>,<LENGTH>".

## 4.7.2 Timed Sending

There is another way to send data automatically. First, set the timer of sending data automatically by the command "AT+CIPATS=<mode>,<time>", then issue "AT+CIPSEND" ("AT+CIPSEND=<n>" for multi connection) and lastly input the data after getting promoting mark ">". Data will be sent automatically when the set timer expires.

#### 4.7.3 Select Data Transmitting Mode

SIM7020 series supports quick sending mode.

When command "AT+CIPQSEND=0", it is in normal sending mode. In this mode, after user sends data by "AT+CIPSEND", if the server receives TCP data, it will give ACK message to module, and the module will respond "SEND OK".

When command "AT+CIPQSEND=1", it is in quick sending mode. When the data is input to the serial port of module by "AT+CIPSEND", it will respond "DATA ACCEPT:", while not respond "SEND OK". In such case, user can continuously use "AT+CIPSEND" to send data to the server.

| AT Command    | Response       | Description                  |
|---------------|----------------|------------------------------|
| AT+CIPQSEND=1 | ОК             | Enable quick sending mode    |
| AT+CIPSEND    | DATA ACCEPT: 5 | Data has been sent, not sure |
| >hello        |                | whether to be accepted       |

#### Single connection:

| Multi | connection: |
|-------|-------------|
|       |             |

| AT Command                     | Response          | Description                  |
|--------------------------------|-------------------|------------------------------|
| AT+CIPSTART=0,"TCP","116.236.2 | ОК                | Establish TCP connection     |
| 21.75",5107                    |                   |                              |
|                                | 0, CONNECT OK     |                              |
| AT+CIPQSEND=1                  | ОК                | Enable quick sending mode    |
| AT+CIPSEND=0                   | DATA ACCEPT: 0,10 | Data has been sent, not sure |
| > 1234567890                   |                   | whether to be accepted       |

#### 4.7.4 Query Data Transmitting Amount

The command "AT+CIPACK" is used to query previous connection data transmitting state. In single connection, the execution command "AT+CIPACK" will return "+CIPACK: <txlen>,<acklen>, <nacklen>".

- ---- The 1<sup>st</sup> parameter <txlen> is the data amount which has been sent;
- ---- The 2<sup>nd</sup> parameter <acklen> is the data amount confirmed successfully by the server;

---- The 3<sup>rd</sup> parameter <nacklen> is the data amount without confirmed by the server.

As long as the connection is still active, user can know how much TCP data user sent to server

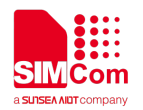

and how much is received successfully by the server in total. By this means, user can get the total data transmitting amount.

| Response          | Description                                                                 |
|-------------------|-----------------------------------------------------------------------------|
| ОК                | Enable quick sending mode                                                   |
| ОК                | Establish TCP connection                                                    |
|                   |                                                                             |
| CONNECT OK        |                                                                             |
| ОК                | Query connection's status                                                   |
|                   |                                                                             |
| STATE: CONNECT OK |                                                                             |
| DATA ACCEPT:12    |                                                                             |
|                   |                                                                             |
| +CIPACK: 12,12,0  | 12 be Send , 12 be confirmed                                                |
|                   |                                                                             |
| ОК                |                                                                             |
|                   | ResponseOKOKOKCONNECT OKOKSTATE: CONNECT OKDATA ACCEPT:12+CIPACK: 12,12,0OK |

For multi connection, the correct command type is "AT+CIPACK=<n>".

#### <n> is the connection number.

| AT Command    | Response                                         | Description                  |
|---------------|--------------------------------------------------|------------------------------|
| AT+CIPQSEND=1 | ОК                                               | Enable quick sending mode    |
| AT+CIPSTATUS  | ОК                                               | Query connection's status    |
|               |                                                  |                              |
|               | STATE: IP PROCESSING                             |                              |
|               | C: 0,,"","","","INITIAL"                         |                              |
|               | C: 1,0,"TCP","116.228.221.51","8500","CONNECTED" |                              |
|               | C: 2,0,"UDP","116.228.221.51","9600","CONNECTED" |                              |
|               | C: 3,,"","","","INITIAL"                         |                              |
|               | C: 4,,"","","","INITIAL"                         |                              |
|               | C: 5,,"","","","INITIAL"                         |                              |
| AT+CIPSEND=1  | DATA ACCEPT:1,3                                  | Send data at 1 channel       |
| >TCP          |                                                  |                              |
| AT+CIPACK=1   | +CIPACK: 3,3,0                                   | 3 be send, 3 be confirm      |
|               |                                                  |                              |
|               | ОК                                               |                              |
| AT+CIPSEND=2  | DATA ACCEPT:2,3                                  | Send data at 2 channel       |
| >UDP          |                                                  |                              |
| AT+CIPACK=2   | +CIPACK: 3,0,3                                   | 3 be send, 3 be unconfirmed. |
|               |                                                  |                              |
|               | ОК                                               |                              |
|               |                                                  |                              |

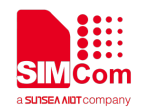

#### 4.8 Data Receiving Related

#### 4.8.1 **Receive Data Automatically**

The module will receive data automatically if there is data coming from remote server. Several commands can help to get the information header.

- "AT+CIPHEAD=1" helps to add IP header in the format "+IPD (data length): payload".
- "AT+CIPSRIP=1" helps to show the data source information in the format "RECV FROM:
  <IP ADDRESS>:<PORT >".
- "AT+CIPSHOWTP" helps to show the protocol (TCP/UDP) in the IP header. It takes effect only if "CIPHEAD" is enabled.

With this information, user can easily know the source of the data frame, the amount of the payload and the protocol. It can also help user to distinguish the received data from AT command responses.

#### 4.8.2 Receive Data Manually

The module provides user a way to get data from the network manually instead of pushing data to the TE automatically.

"AT+CIPRXGET=1" is used to enable getting data from network manually, which should be set before connection. If it is set to "0" (default value), data will be pushed to TE directly.

"AT+CIPRXGET=<mode>[,<len>]" is used to get data with a given length. If it is multi IP connection, the connection ID should be given. E.g.: "AT+CIPRXGET=<mode>,<id>[,<len>]"

| AT Command              | Response               | Description                                |
|-------------------------|------------------------|--------------------------------------------|
| AT+CIPRXGET=1           | ОК                     | Enable getting data from network           |
|                         |                        | manually                                   |
| AT+CIPSTART="TCP","116. | ОК                     | Establish TCP connection                   |
| 228.221.51",5555        |                        |                                            |
|                         | CONNECT OK             |                                            |
|                         | +CIPRXGET:1            | Data incoming from server                  |
| AT+CIPRXGET=2,1460      | +CIPRXGET:2,11,0       | The mode is set to 2, the output data will |
|                         | HELLO WORLD            | be in normal mode, with the length not     |
|                         | ОК                     | exceeding1460 bytes at a time.             |
|                         | +CIPRXGET:1            | Data incoming from server                  |
| AT+CIPRXGET=3,730       | +CIPRXGET:3,11,0       | The mode is set to 3, user can get data in |
|                         | 48454C4C4F20574F524C44 | HEX mode with the length not exceeding     |
|                         | ОК                     | 730 bytes at a time.                       |

#### 4.9 GPRS States Exchange Related

For single connection, there are 10 GPRS states in total; for multi connection, there are 7 GPRS

states. After some AT commands are executed, the corresponding state will be changed. User can get a general idea from the following diagrams:

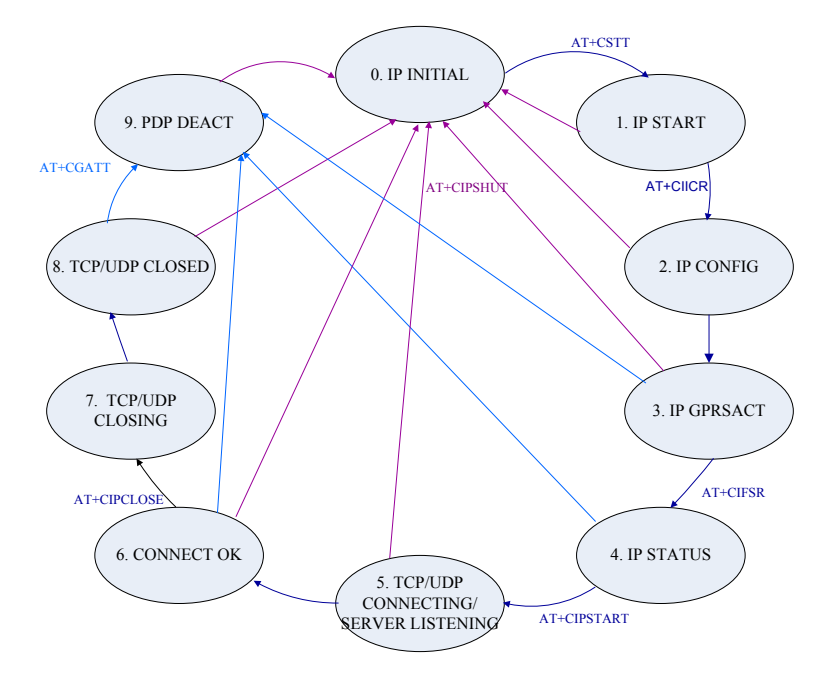

Figure3: GPRS States Diagram for single connection

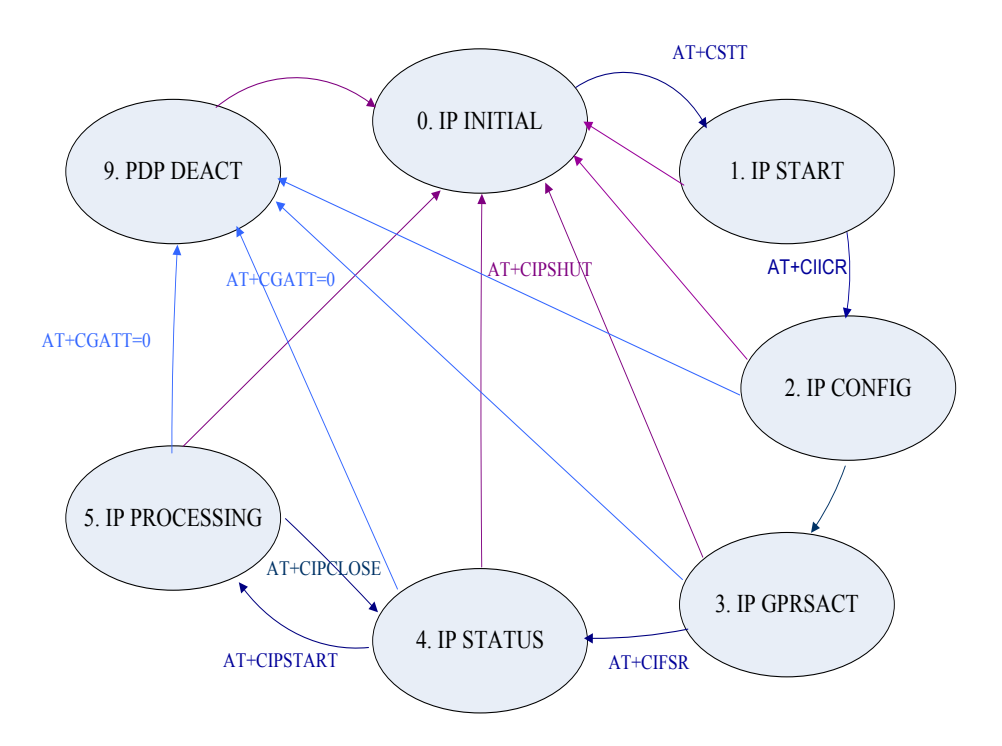

Figure4: GPRS States Diagram for multi connection

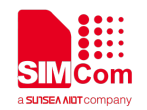

- IP INTIAL: GPRS initial status
- IP START: Start a TCP/UDP task
- IP CONFIG: Configure PDP context
- IP GPRSACT: Context active already
- IP STATUS: Get local IP address
- TCP/UDP CONNECTING: Connecting to server now
- SERVER LISTENING: Listening to server port now
- IP PROCESSING: Processing the existing connection now
- CONNECT OK: Connection to the server is successful
- TCP/UDP CLOSING: Closing connection now
- TCP/UDP CLOSED: Connection closed (local IP/PDP context still there)
- PDP DEACT: Context deactivated

#### 4.10 Connection Closing Related

User can use the command "AT+CIPCLOSE=<mode>" to close the TCP or UDP connection.

If <mode> is "0", it is slow closing;

If <mode> is "1", it is quick closing.

In slow closing, the module will interactive with the server when it closes the TCP connection. Thus, the time of returning "CLOSE OK" will be a bit long. This method is suitable for steady network.

In quick closing, the module will disconnect the connection compulsorily and return "CLOSE OK" immediately, without interaction with the server.

The default setting is slow closing, so the "<mode>=0" can be omitted. And in multi connection, the connection number <n> should be added in front of <mode>.

Be noted that command "AT+CIPCLOSE" only closes current TCP/UDP connection, but PDP context is still active. Also user can close connection by AT+CIPSHUT, with current PDP context being deactivated.

#### 4.11 Error Handling

If an error occurs in TCP/UDP connection, for example TCP sending data error or TCP connection dropping, it is suggested to close the connection by command "AT+CIPCLOSE" and then restart the connection by "AT+CIPSTART".

If the error still occurs, command "AT+CIPSHUT" is recommended to shut off the PDP context and then restart the connection.

If these two methods above can't help to solve it, SIMCom recommends user to reset the module.

#### 4.12 Transparent Mode

#### 4.12.1 What is Transparent Mode

SIM7020 series supports transparent mode which provides a special data mode for data receiving and sending by TCP/IP application task. Once the connection is established under

transparent mode, the module will be in data mode. All received data from serial port will be treated as data packet to be transferred later, similarly all data received from remote side will be sent to serial port directly. In transparent mode, all AT commands are not available. Methods are provided to switch back and forth between data mode and command mode. Once it is switched to command mode, all AT commands can be used again.

#### 4.12.2 How to enable Transparent Mode

To enable transparent mode, the command AT+CIPMODE should be set to 1. The transparent mode is only supported under single connection.

| AT Command   | Response | Description              |
|--------------|----------|--------------------------|
| AT+CIPMUX=0  | ОК       | Enable single-connection |
| AT+CIPMODE=1 | ОК       | Enable transparent mode  |

#### 4.12.3 How to Establish Connection and Enter into

#### **Transparent Mode after Enable Transparent Mode**

After enable transparent mode, SIM7020 series can work as two modes too: TCP client, UDP client. Once the connection is established, "CONNECT OK" will be returned in the serial port.After establish connection, executing "AT+CIPCHAN" to enter into transparent mode.

| AT Command              | Response   | Description                              |
|-------------------------|------------|------------------------------------------|
| AT+CIPSTART="TCP","116. | ОК         | Start up the connection                  |
| 228.221.51","8500"      |            | The TCP connection has been established  |
|                         | CONNECT OK | successfully                             |
| AT+CIPCHAN              | CONNECT    | Enter into transparent mode successfully |
|                         | 1234567890 | Receive data from server                 |
| 123456                  |            | Send data to server                      |

#### 4.12.4 How to Switch Between Data Mode and Command

#### Mode

To switch from data mode to command mode, following methods are available:

- (1) The default escape sequence is +++, and to use this sequence, there should be 1000ms idle period before this sequence and 1000ms idle period after this sequence. Besides, the interval between each + should not exceed 1000ms, otherwise it will be treated as TCP/IP data.
- (2) If the remote server closes the connection, the module will be switched back to command mode automatically.
- (3) If the module is deactivated from PDP context (+PDP DEACT) during data transferring, module will be switched back to command mode automatically.
- ATO command can be used to switch the module from command mode to data mode again if the

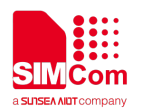

#### connection is activ.

| AT Command | Response   | Description                           |
|------------|------------|---------------------------------------|
| +++        | ОК         | switch from data mode to command mode |
| AT+CSQ     | +CSQ: 25,0 | At command work normally              |
|            |            |                                       |
|            | ОК         |                                       |
| ATO        |            | switch the module to data mode        |
| 123456     |            | Send data to server                   |
|            | 1234567890 | Receive data from server              |

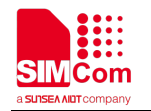

# Contact

#### Shanghai SIMCom Wireless Solutions Ltd.

Address: Building B, No.633 Jinzhong Road, Changning District, Shanghai P.R.China 200335 Zip Code: 200335 Tel: +86-21-31575126 Support: support@simcom.com